## ZINWELL do Brasil

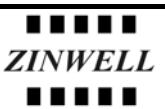

### Atualização de Firmware G120

Versão 1.2.3 para 1.2.4

#### **Equipamentos:**

- computador com placa de rede e Windows XP ou outro que tenha suporte TFTP
- cabo de rede cross-over (fornecido junto com o G120)

#### **Procedimentos:**

- 1. Reset do G120
  - 1.1. sem ligar o G120 na energia, pressione e segure o botão de reset;
  - 1.2. ligue o G120 com o botão de reset pressionado e segure por aproximadamente 5 segundos;
  - 1.3. aguarde o rádio inicializar
- 2. Fixe um endereço IP no seu computador como o 192.168.1.49 (ver figura abaixo)

| ral                                                                                                    |                                 |                      |                     |
|----------------------------------------------------------------------------------------------------|---------------------------------|----------------------|---------------------|
| <ul> <li>configurações IP podem ser atribuídas automaticamente se a rede<br/>ferecer suporte a esse recurso. Caso contrário, você precisa solicitar ac<br/>dministrador de rede as configurações IP adequadas.</li> <li>Obter um endereço IP automaticamente</li> <li>Usar o seguinte endereço IP:</li> </ul> |                                 |                      |                     |
|                                                                                                    |                                 | Endereço IP:         | 192.168.1.49        |
|                                                                                                    |                                 | Máscara de sub-rede: | 255 . 255 . 255 . 0 |
| Gateway padrão:                                                                                                    | <u> </u>                        |                      |                     |
| <b>6</b> au                                                                                                    | 510                             |                      |                     |
| <ul> <li>Upter o endereço dos servic</li> <li>Uper os sequintes endereço</li> </ul>                                                                                                    | ores DINS<br>s de servidor DNS: |                      |                     |
| · · · · · · · · · · · · · · · · · · ·                                                                                                    |                                 |                      |                     |
| Servidor DNS preferencial                                                                                                    |                                 |                      |                     |
| Servidor DNS preferencial:                                                                                                    |                                 |                      |                     |

- 3. Com o cabo cross-over, conecte o G120 na placa de rede do seu computador.
- 4. Salve os arquivos "G120webpages\_power.bin" e "G120linux.bin" em um pasta localizada na raiz como "C:\zinwell"

# ZINWELL do Brasil ZINWELL

5. abra uma janela DOS na raiz e execute o seguinte comando:

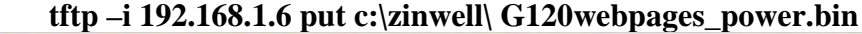

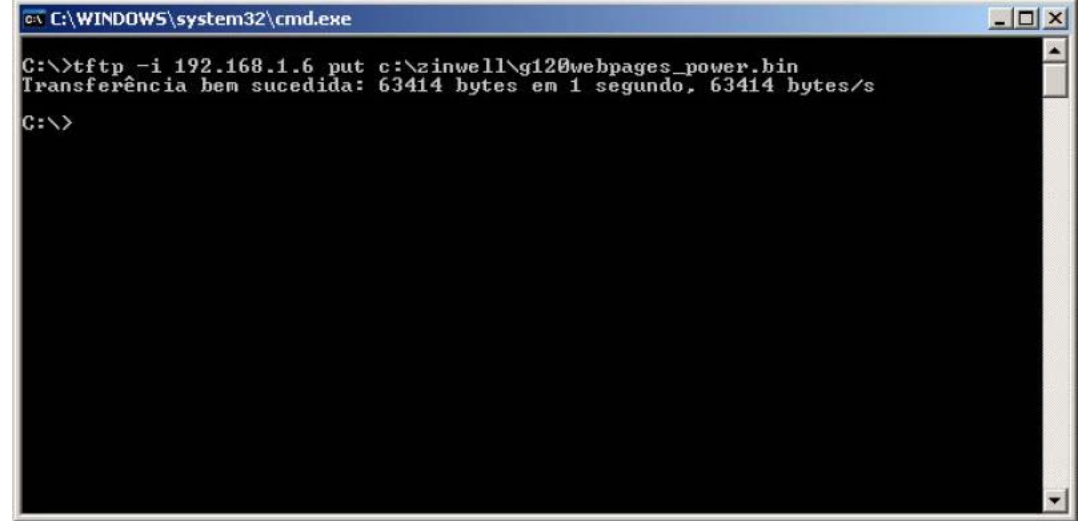

6. confirme o êxito na transferência e execute o próximo comando: tftp –i 192.168.1.6 put c:\zinwell\ G120linux.bin

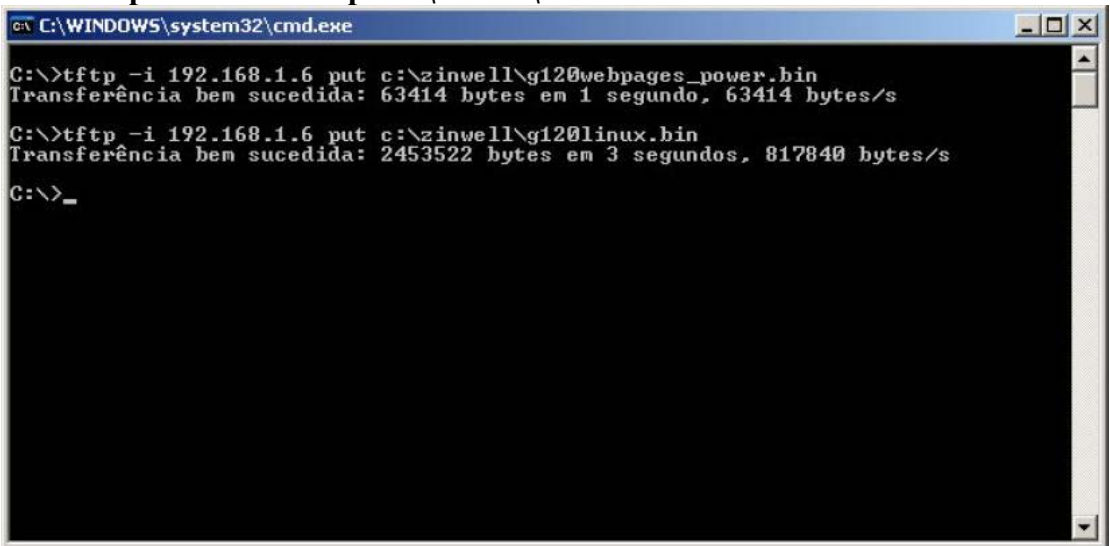

7. aguarde o reboot automático do G120 (aprox. 2 minutos) e altere o endereço ip para 192.168.2.49 e acesse o G120 com um web browser cheque a versão e as novas funções disponibilizadas.